## ブラウザのポップアップブロックの設定を変更する方法(MicrosoftEdge)

| 確定申告書等の作成 令和 年分 × C 【確定申告書等作成コーナー】・1                                                           | F成□ × +                                     | 新しいタブ                           | Ctrl+T Ø                      | ×                                            |
|------------------------------------------------------------------------------------------------|---------------------------------------------|---------------------------------|-------------------------------|----------------------------------------------|
| https://www.                                                                                   |                                             | □ 新しいウィンドウ                      | Ctrl+N                        | Q                                            |
| 国税庁 確定申告書等作成コー                                                                                 | +                                           | 国 新しい InPrivate ウィンドウ           | Ctrl+Shift+N                  |                                              |
| 令和 年分                                                                                          |                                             | 7-4                             | - 80% + 2                     | ① 両 面 右 ト の 「 … 」                            |
| 作成コーナートップ                                                                                      |                                             | <≙ お気に入り                        | Ctrl+Shift+O                  |                                              |
|                                                                                                |                                             |                                 | Ctrl+Shift+Y                  | をクリックする                                      |
| お知らせ                                                                                           | - <u><u>π</u>)</u>                          | <ol> <li>履歴</li> </ol>          | Ctrl+H                        |                                              |
|                                                                                                |                                             | ② ショッピング                        | _                             |                                              |
|                                                                                                |                                             | ↓ ダウンロード                        | Ctrl+J                        |                                              |
|                                                                                                |                                             | 日 アブリ                           |                               |                                              |
| 由生中空を作成する                                                                                      |                                             | 公 拡張機能                          |                               |                                              |
|                                                                                                |                                             | ☞ ブラウザーのエッセンシャル                 |                               |                                              |
| 作成前にご利用ガイドをご覧ください。                                                                             |                                             | 6 印刷                            | Ctrl+P                        |                                              |
|                                                                                                |                                             | (家) スクリーンショット                   | Ctrl+Shift+S                  |                                              |
| NEW 作成開始                                                                                       | 保存データを                                      | 8、ページ内の検索                       | Ctrl+F                        |                                              |
|                                                                                                | ● ● 利用して作成 ・                                | ■ Internet Explorer モードで再読み込みする |                               |                                              |
|                                                                                                |                                             | その他のツール                         | ۰.                            |                                              |
| <ul> <li>新規に甲音書や決算書・収支内訳書を作成</li> <li>途中で保存したデータ(拡張子が[.data])</li> <li>を読み込んで、作成を再開</li> </ul> |                                             | (3) 設定                          |                               |                                              |
|                                                                                                | • 過去の申告書データを利用して作成                          | ③ ヘルプとフィードバック                   |                               |                                              |
|                                                                                                |                                             | Microsoft Edge を閉じる             |                               |                                              |
| ご利用ガイド                                                                                         |                                             | □ 組織が管理                         | ② 「⊒                          | 定」をクリックオス                                    |
|                                                                                                |                                             | Las marries of "E               |                               | AC] (2/9/9/9/9/9/9/9/9/9/9/9/9/9/9/9/9/9/9/9 |
|                                                                                                |                                             | L                               |                               |                                              |
|                                                                                                |                                             |                                 |                               |                                              |
|                                                                                                | × 1                                         |                                 |                               | ×                                            |
|                                                                                                | * +                                         |                                 | - 0                           | ŝ                                            |
| C C C Edge   edge://settings/content                                                           |                                             |                                 | 값 ଓ 약 ···                     |                                              |
|                                                                                                | □ 組織によるブラウザーは管理されてい                         | <u>t</u>                        |                               |                                              |
|                                                                                                |                                             |                                 |                               |                                              |
| 設定 保仔                                                                                          |                                             | 7/- 0 ) = 0 + /0 + + 7          |                               |                                              |
| Q、設定の検索                                                                                        | ゼッション間の継続的なファリンンクを容易にするために、ナハ1              | んL Cookie とアーダを保存する             | ᠀ᢛᠼᢣ                          | m [Caalia k # / h m                          |
| الله توالي الله الله الله الله الله الله الله ا                                                | kie とサイト データの管理と削除                          |                                 | ③画面左                          | の ICOOKIE と リ 1 F の                          |
| ゴライバシー、検索、サービス                                                                                 |                                             |                                 | アクセス                          | 許可  をクリックする                                  |
| <ul><li>③ 外観</li><li>サイト</li></ul>                                                             | ・のアクセス許可                                    |                                 |                               |                                              |
|                                                                                                | ~~~~~~                                      |                                 | ~~~~~                         | ~                                            |
| ブ<br>ブ                                                                                         | 許可済み                                        |                                 |                               |                                              |
| ▶ 共有、コピーして貼り付け ▶ イメージ                                                                          |                                             |                                 | >                             |                                              |
| 同 Cookie とサイトのアクセス許可                                                                           | すべて表示                                       |                                 |                               |                                              |
| □ 既定のブラウザー                                                                                     | ポップアップと日々イレクト                               |                                 | >                             |                                              |
|                                                                                                | ブロック済み                                      |                                 |                               |                                              |
|                                                                                                | 押し付けがましい広告                                  |                                 | 「ポップ                          | アップとリダイレクト                                   |
| G 7U29-                                                                                        | ブロック済み                                      |                                 |                               |                                              |
| ロ システムとパフォーマンス                                                                                 | パッパク パニ かっし (1789-90)                       |                                 | を                             | クリックする                                       |
| ○ 設定のリセット                                                                                      | ハッククラウント IDJAPJ<br>最近閉じたサイトでデータの送受信の完了を許可する |                                 | C                             |                                              |
| 怜 アカカミルリティ                                                                                     |                                             |                                 |                               |                                              |
| •••                                                                                            | 🔍 検索 🛛 🚵 💽 設定 および他                          | 1ページ - ブ 🧑 E1.png - ペイント        | へ あ ⊑ ⊄× ៉⇔ <sub>2025/0</sub> | 18:52<br>02/03                               |
|                                                                                                |                                             |                                 |                               |                                              |
|                                                                                                |                                             |                                 |                               |                                              |
|                                                                                                |                                             |                                 |                               |                                              |
|                                                                                                | <b>*</b>                                    |                                 |                               |                                              |
| =n.ch                                                                                          |                                             |                                 |                               |                                              |
|                                                                                                | )アクセス許可 / ポップアップとリダイレクト                     |                                 |                               | '                                            |
| Q. 設定の検索                                                                                       |                                             |                                 |                               |                                              |
| ③ プロファイル プロック                                                                                  | '済み (推奨)                                    |                                 |                               |                                              |
| プライバシー、検索、サービス                                                                                 |                                             |                                 |                               |                                              |
| <ol> <li>小観</li> <li>プロック</li> </ol>                                                           | ·                                           |                                 | 追加                            |                                              |
| ロ サイドバー 追加さ                                                                                    | れたサイトはありません                                 |                                 | $(5) [ \neg$                  | ロック溶み(堆将)」                                   |
| 三 [スタート]、(ホーム)、および (新規) タ<br>ブ                                                                 |                                             |                                 |                               |                                              |
| <ul> <li>         ・</li></ul>                                                                  |                                             |                                 | となっ                           | ている場合には、無効                                   |
| -                                                                                              |                                             |                                 |                               |                                              |
|                                                                                                |                                             |                                 | に切り                           | 省えて、円度甲古書の                                   |
|                                                                                                |                                             |                                 | 作式た                           | 開始する                                         |
|                                                                                                |                                             |                                 | I FIX C                       |                                              |
|                                                                                                |                                             |                                 |                               |                                              |
|                                                                                                |                                             |                                 |                               |                                              |
|                                                                                                |                                             |                                 | ※確定                           | 甲舌菁等作成コーナー                                   |
|                                                                                                |                                             |                                 | 利田公                           | 1+ 右动口歌中1 声1                                 |
|                                                                                                |                                             | 利用俊                             | は、有別に設正し里し                    |                                              |
|                                                                                                |                                             | てくだ                             | さい                            |                                              |
|                                                                                                |                                             |                                 |                               | C V '0                                       |